## Section 1: How to Create Your Canadian Red Cross Account

## **Important Notices**

- You must create a Canadian Red Cross account to access your online course
- You must email <u>admin@lifepreservers.ca</u> once your account has been created and wait for our response before you can access your online course
- If at any point you have an issue with your account, please email us at admin@lifepreservers.ca with a screenshot of your issue for next steps
- Please only create your Canadian Red Cross account **ONCE**; if you have an existing account, follow the steps from Section 2

We highly recommend you use a private browsing/incognito window for all steps

- 1. Go to <u>https://myrc.redcross.ca/en/</u>
- 2. In the top right hand corner, press "SIGN IN"

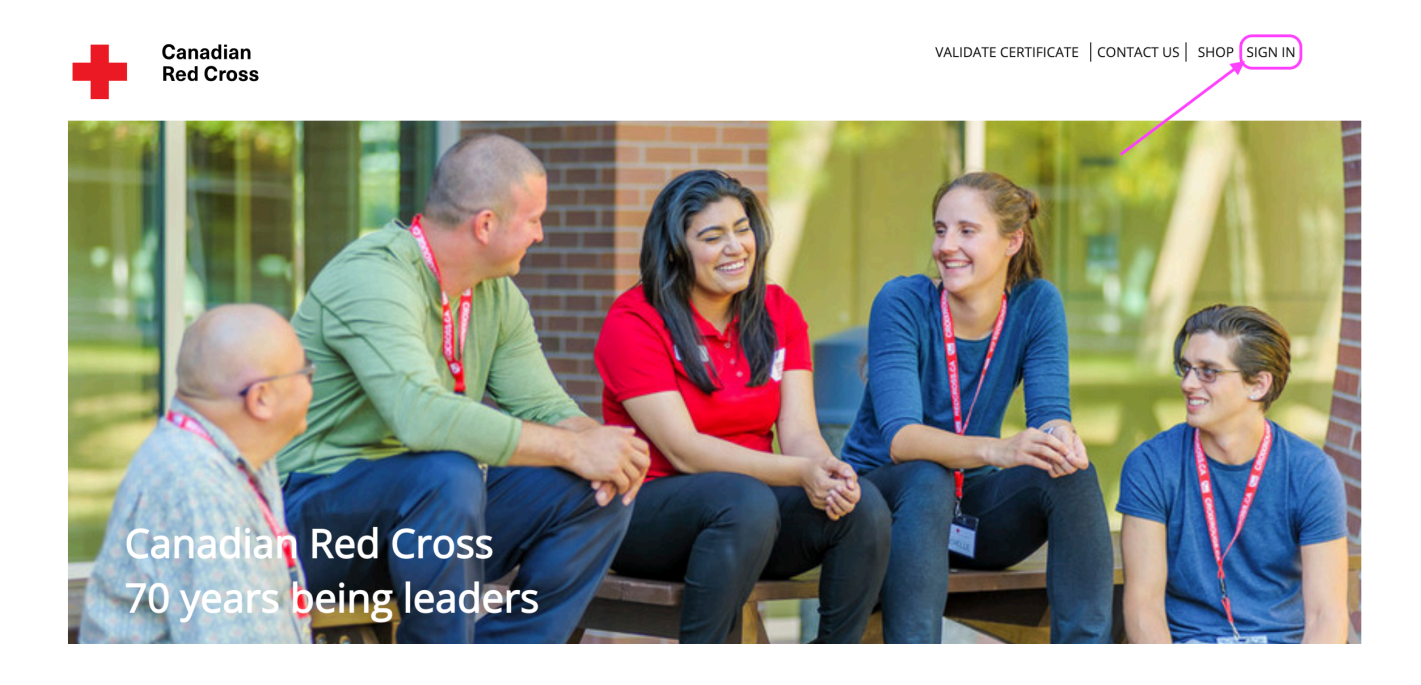

3. Select "First Time User SIGN UP NOW" Do NOT sign in with a social account as this will result in account errors

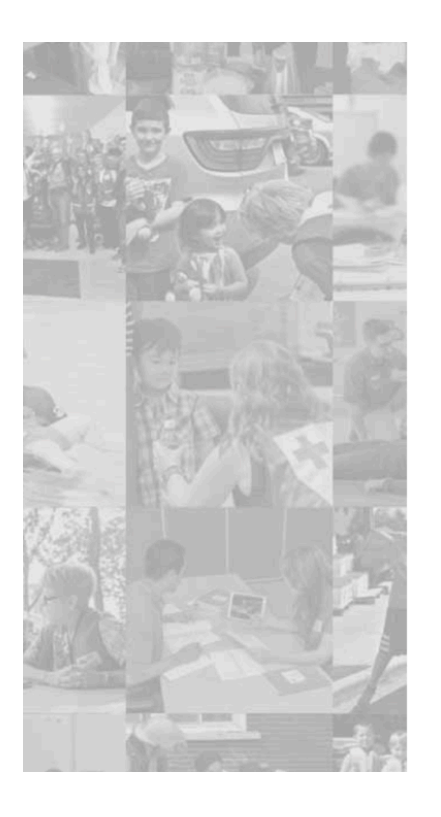

| First-time user, click Sign up now      |                    |          |          |  |  |
|-----------------------------------------|--------------------|----------|----------|--|--|
| Returning u                             | iser, sign-in to   | your acc | ount     |  |  |
| Returning user, sign-in to your account |                    |          |          |  |  |
| Password                                | Forgot your passwo | ord?     |          |  |  |
| Password                                |                    |          |          |  |  |
| Sign in                                 |                    |          |          |  |  |
|                                         |                    | OR       |          |  |  |
| Sign in with your social account        |                    |          |          |  |  |
|                                         | licrosoft          | G        | Coogle   |  |  |
| 5                                       | acebook            | in       | Linkodin |  |  |
|                                         |                    |          |          |  |  |

4. Enter your email address as provided to Life Preservers First Aid and click "SEND VERIFICATION CODE"

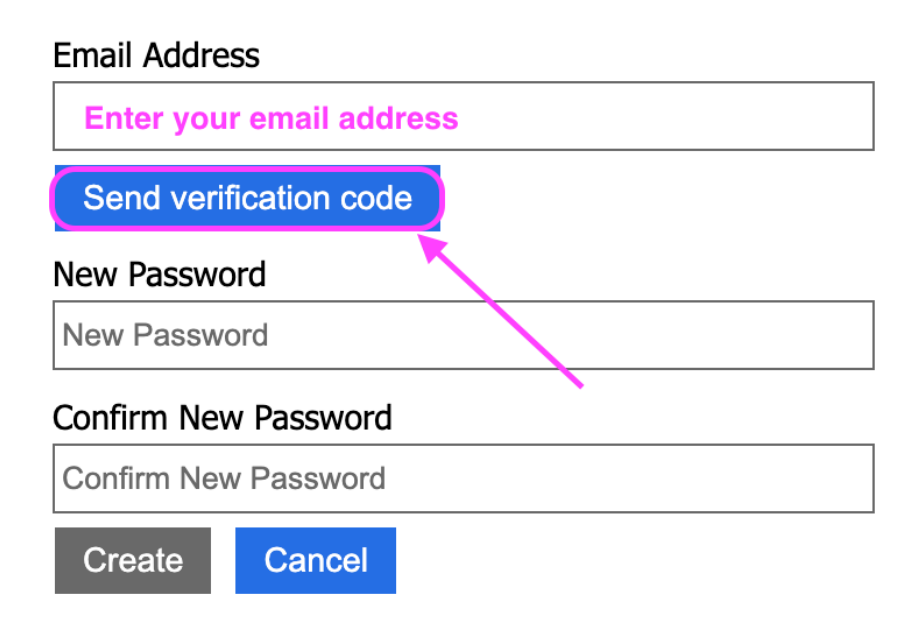

5. Check your email account for an email from Microsoft / Red Cross Copy the verification code

| Verify your email address                                                                        |                       |                |
|--------------------------------------------------------------------------------------------------|-----------------------|----------------|
| Thanks for verifying your                                                                        | account!              |                |
| Your code is:                                                                                    |                       |                |
| Sincerely,<br>Canadian Red Cross   Croix-Rouge canadienne                                        |                       |                |
| This message was sent from an unmonitored email address.<br>Please do not reply to this message. | Canadian<br>Red Cross | Croix<br>canad |

6. Enter the code into the "Verification Code" field Click "VERIFY CODE"

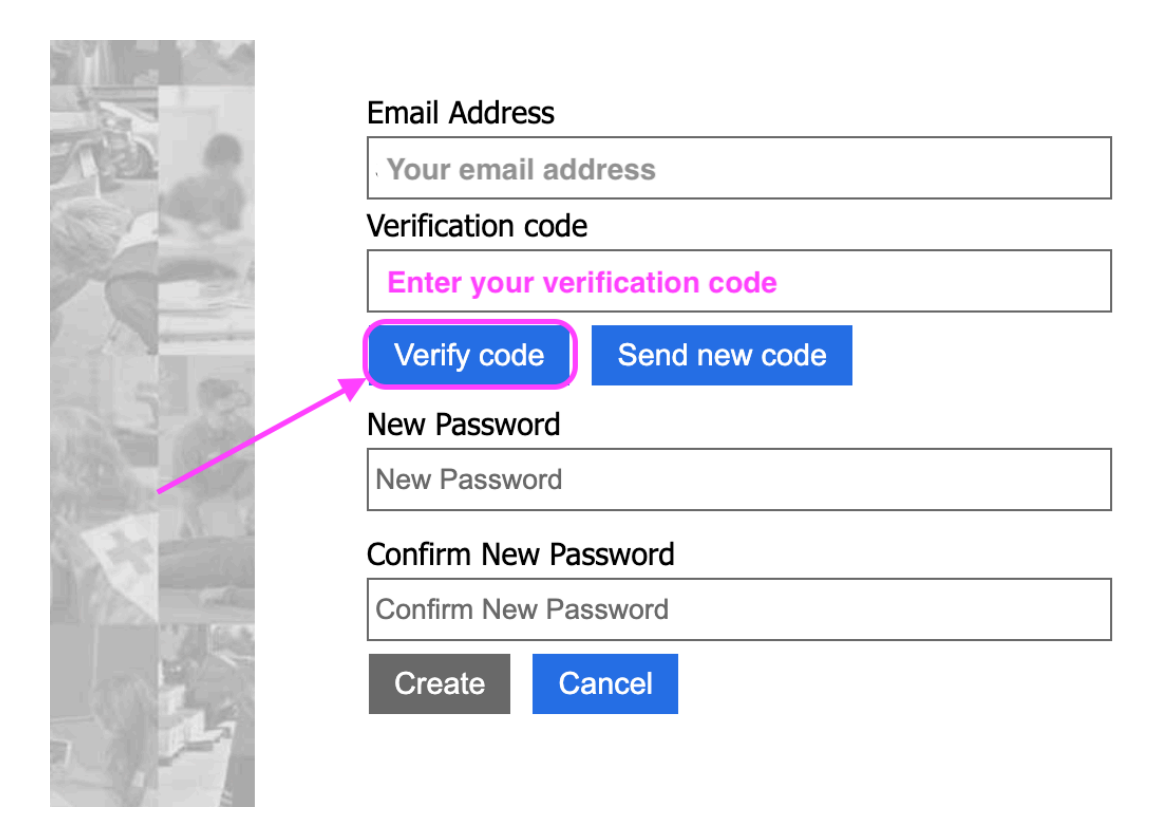

 Enter your password in the "New Password" field Re-enter your password in the "Confirm New Password" field Click on the "CREATE" button

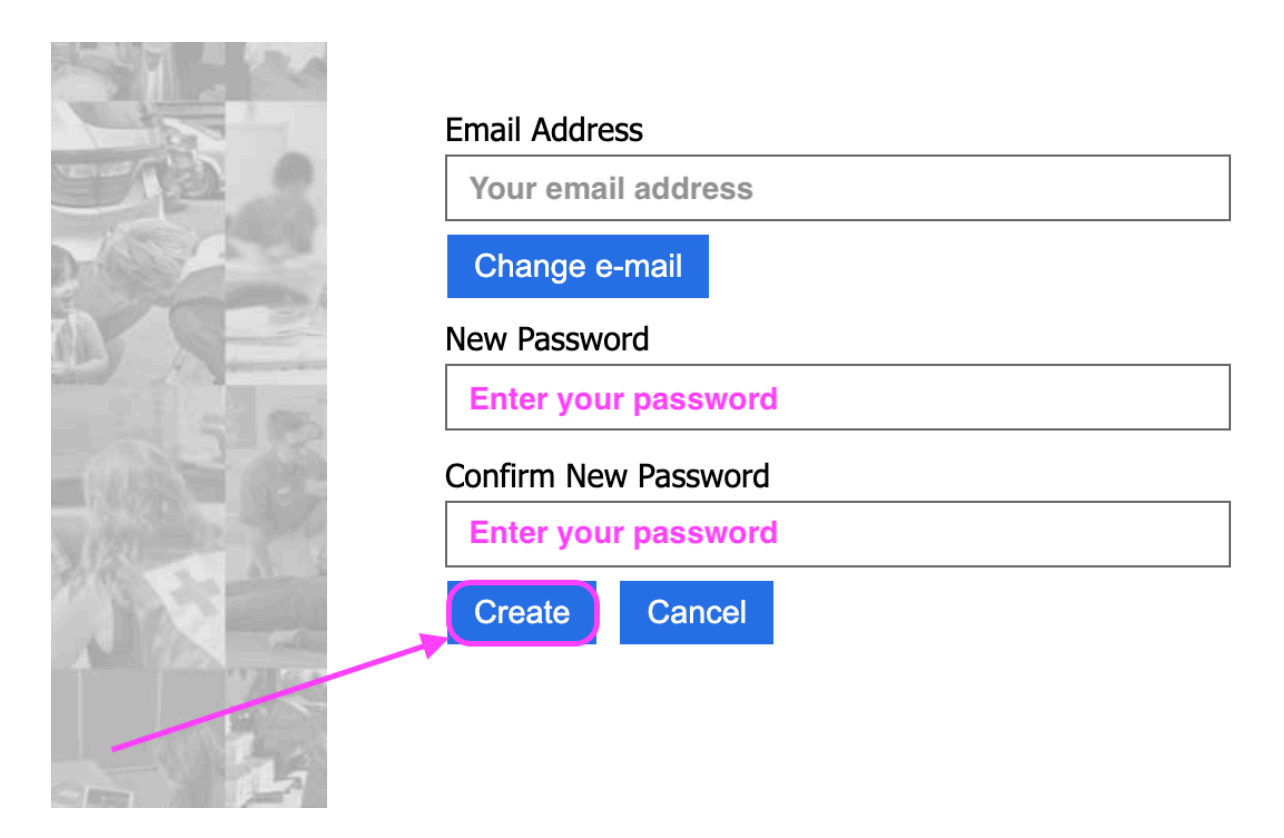

8. Enter your details into the profile page, scroll down and press "SUBMIT"

| MY PROFILE   HELP                                                                                                    |                                                                                                    |
|----------------------------------------------------------------------------------------------------|----------------------------------------------------------------------------------------------------|
| My Profile                                                                                                    |                                                                                                    |
| Your Info                                                                                                    |                                                                                                    |
| First Name *                                                                                                    | Last Name *                                                                                                    |
| Your First Name                                                                                                    | Your Last Name                                                                                                    |
| Date of Birth                                                                                                    | Language *                                                                                                    |
| Date of Birth Required for Marine Basic First Aid                                                                                                    | Select your language                                                                                                    |
| Phone Number                                                                                                    | Email                                                                                                    |
| Provide a telephone number                                                                                                    | Your email address will be populated here                                                                                                    |
| Tity                                                                                                    | Province                                                                                                    |
| City                                                                                                    | Province                                                                                                    |
| Postal Code                                                                                                    |                                                                                                    |
| Share my Information?<br>In order to ensure you are workplace certified in certain provinces (currently NL and<br>provincial workplace safety regulator. If you do not want to be workplace certified an<br>Share by Certificate Information with (capsiable Body<br>and Body Red Coss to share my contact Information with Training Partows looking<br>workplace for future information with an entiple partows looking<br>workplace to share my contact Information with Training Partows looking | BC), we will share your name, contact information, and year of birth with the applicable<br>of do not want us to share this information, you may opt out,<br>for instructions in my area<br>will including encrosm undetes and Red Cross tios for keeping you and your lowed ones |
| safe                                                                                                    | SUBAT                                                                                                    |

9. You will receive confirmation of your account creation Please **sign out** of your account and follow the next steps carefully

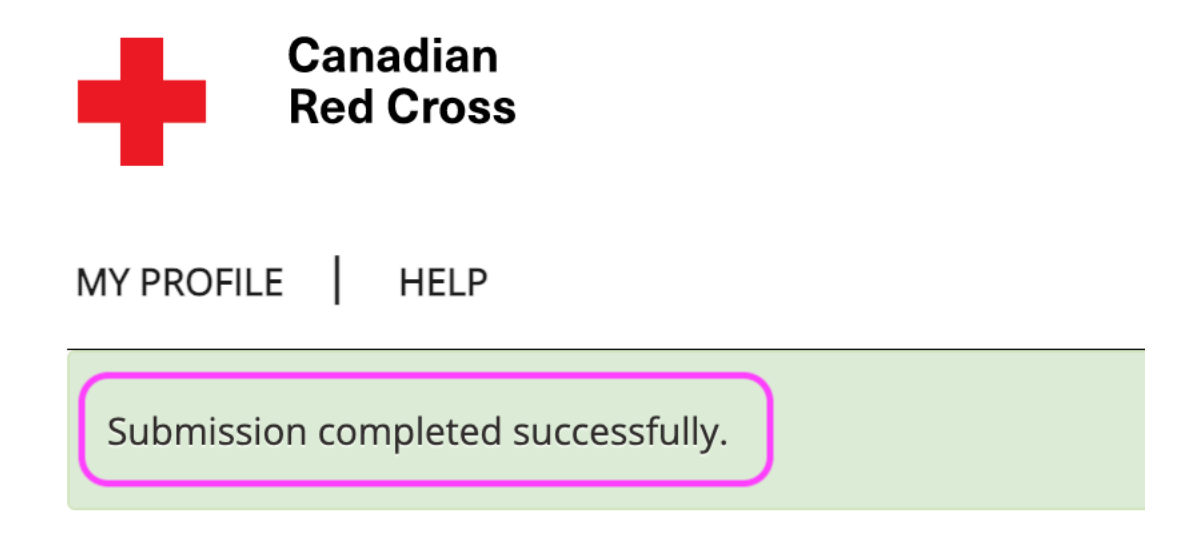

10. Please email <u>admin@lifepreservers.ca</u> to inform us of your account creation

We will email you back to inform you once your online course is ready You will **not** be able to access your online course until it has been assigned Kindly allow up to 3 business hours for us to assign your online course

Once your course has been assigned, please follow the steps from Section 2